# CENTREON

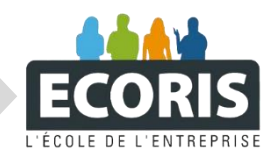

PROCEDURE CENTREON

ANNEE : ETUDIANT : FORMATEURS :

2022-2024 CHAMEY Axel BERT Thomas KUS Mikail

### **INTRODUCTION**:

### Qu'est ce que l'outil centreon ?

Centreon est un outil de supervision informatique open source et extensible qui permet de surveiller les performances et la disponibilité de votre infrastructure informatique. Il offre une large gamme de fonctionnalités pour répondre aux besoins des entreprises de toutes tailles, y compris :

- Supervision des applications, serveurs, réseaux et devices : Centreon peut collecter des données à partir de divers sources, y compris les SNMP, WMI, SSH, et les API.
- Alertes et notifications : Centreon peut vous alerter en cas de problème de performance ou de disponibilité, via email, SMS, ou webhook.
- Dashboards et rapports : Centreon offre une interface web intuitive pour visualiser les données de supervision et générer des rapports personnalisés.

### Installation de la machine virtuelle

NOTE : Rendez vous sur <u>https://download.centreon.com</u> puis télécharger le package qui vous convient

Ici j'utilise l'hyperviseur VMware donc je télécharge le package VMware

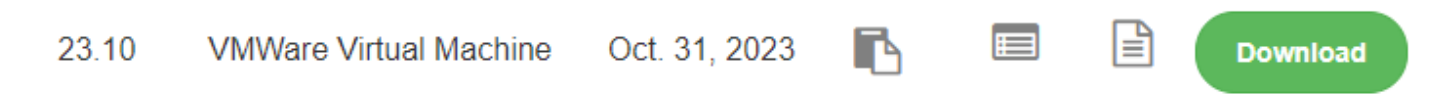

### ETAPE 1 : Configuration en ligne de commande

Note : Dans mon cas les identifiants de connection par default sont root : centreon

Lit a connection Activate a connection

Set system hostname

<0K>

On commence par mettre une adresse ip fixe à notre centreon, Pour cela il faut taper la commande nmtui dans le shell

Quit

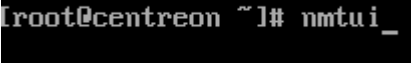

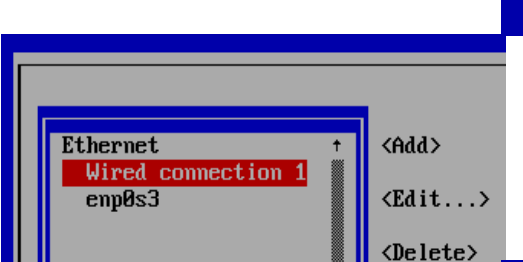

On arrive alors sur cette page et

on clique sur edit

On choisit la connection nommée « Wired connection 1 »

Ensuite on choisit les paramètre IP de la machine

Enfin on clique sur ok et on choisit l'option quit

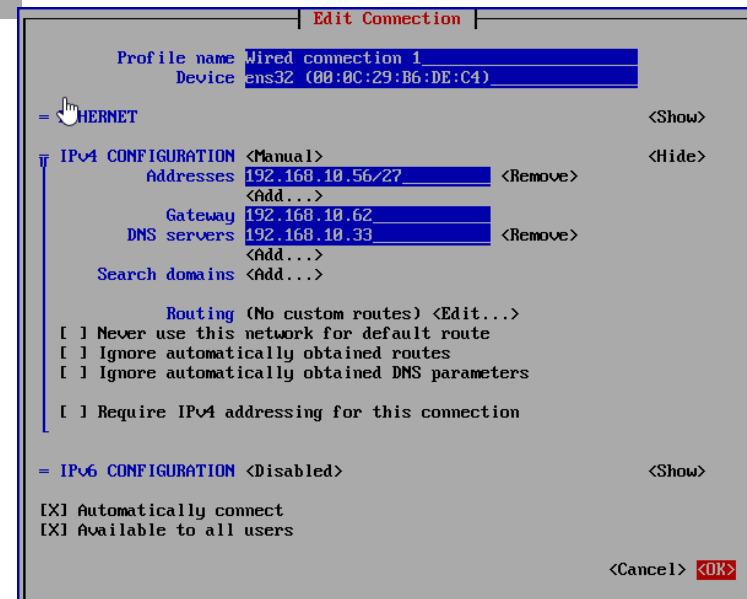

### ETAPE 2 : Configuration interface web

On ce connecte à l'interface web avec l'adresse ip précédement renseigner +

×

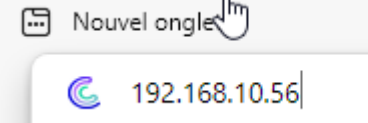

Note : Dans mon cas les identifiants de connection par default sont admin : Centreon!123

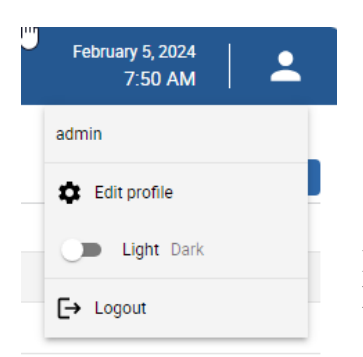

La on va chercher les paramètres en haut à gauche Et on clique sur edit profile

Puis on personallise les options (nom, region, etc)

| Axel Chamey   |    |  |
|---------------|----|--|
| admin         |    |  |
| admin@admin.t | Id |  |
|               |    |  |
| fr_FR         | ~  |  |
| Europe/Paris  |    |  |

### ETAPE 3 : Recupération d'une licence gratuite

On ce rend sur le site https://www.centreon.com/fr/essai-gratuit/

On rentre toutes les infos demander et on recevra la licence par mail sous ce format : Centreon IT-100: Your activationToken

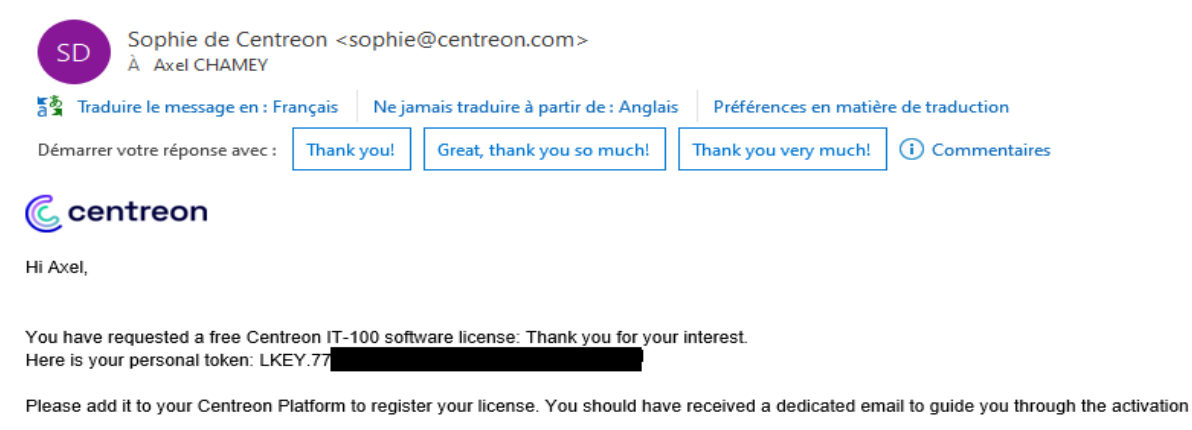

Remember that the same token can be registered and used simultaneously on various platforms: one email, one token, multiple platforms!

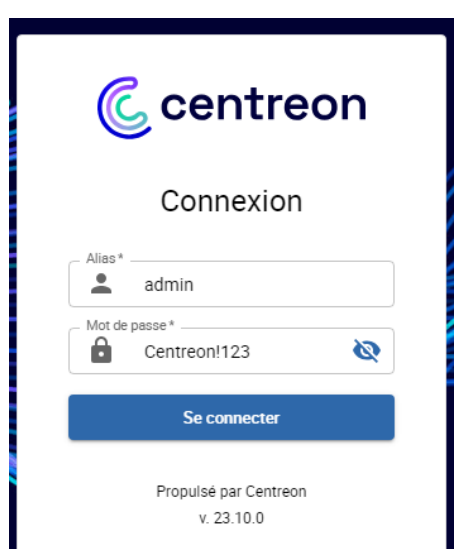

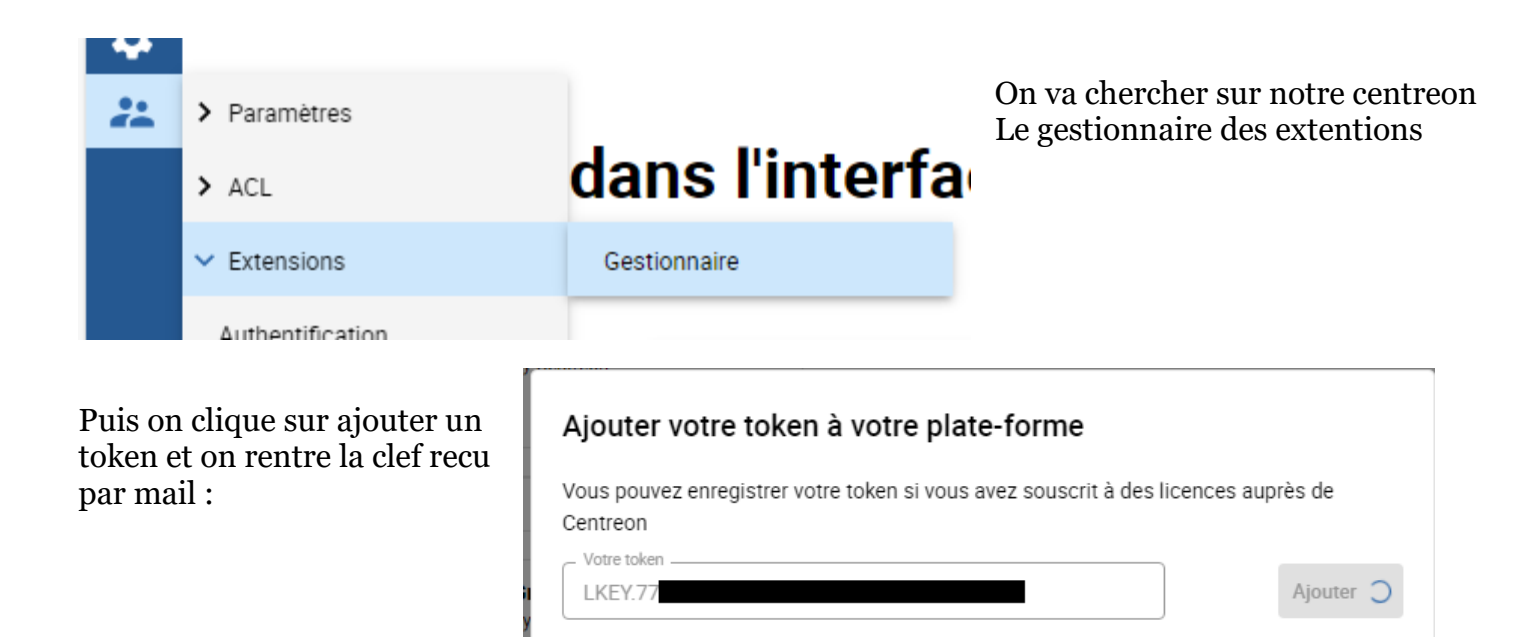

### ETAPE 4 : Installation des plugins

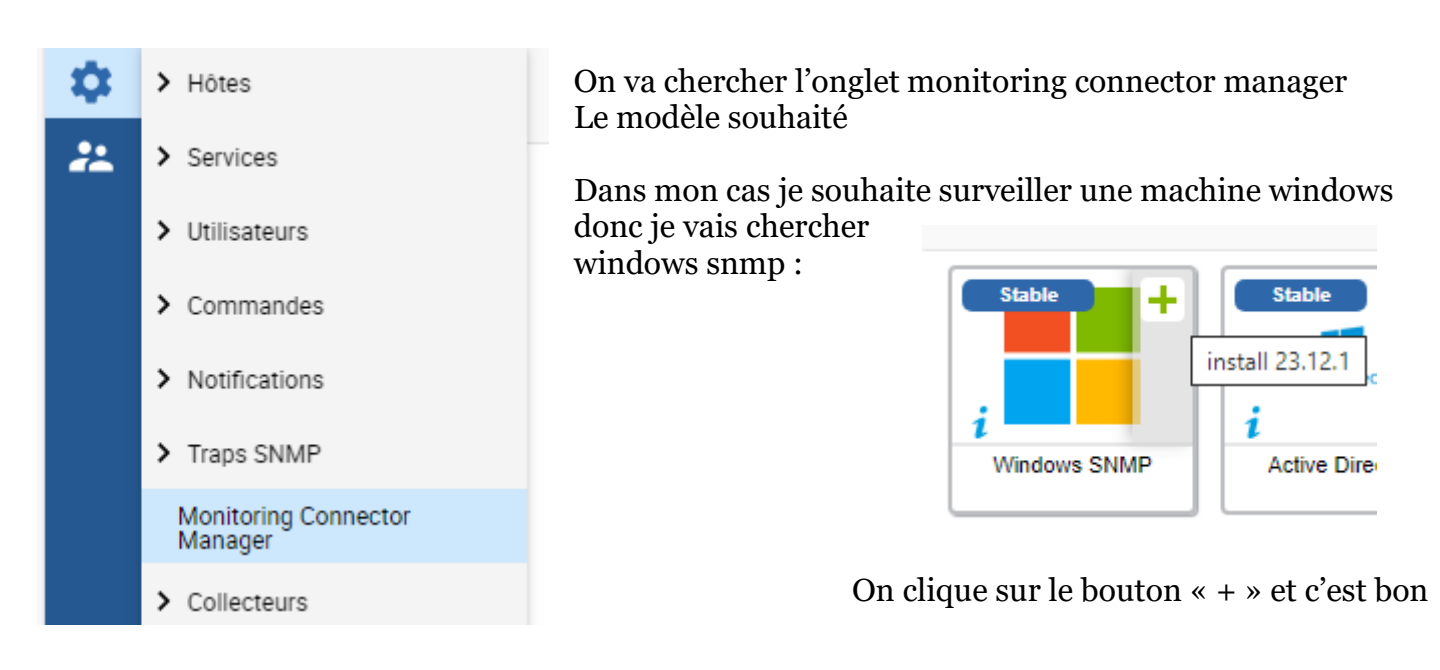

# LE CAS WINDOWS SERVEUR

### ETAPE 1 : AJOUT DU ROLE

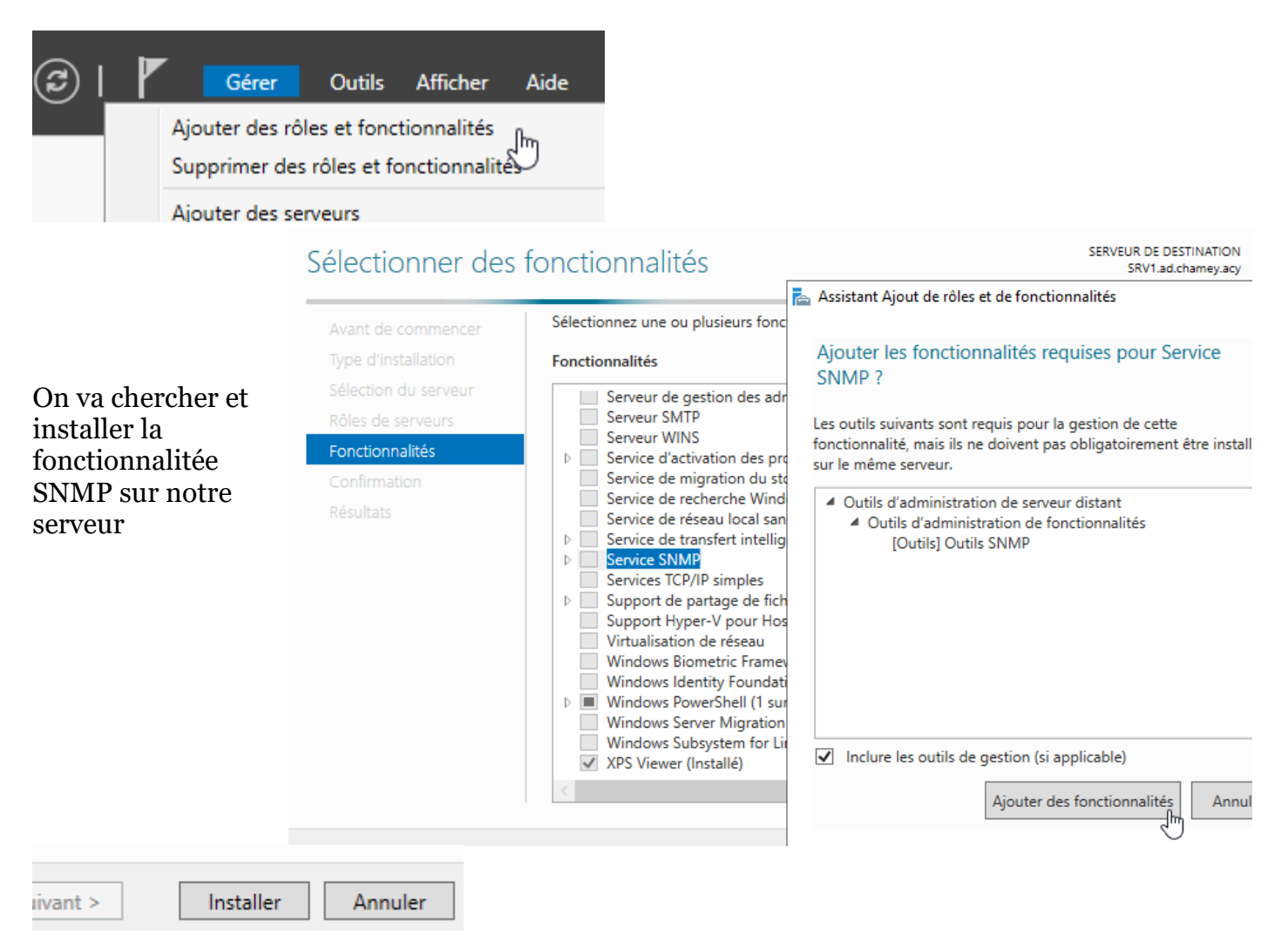

### ETAPE 2 : CONFIGURATION DU SERVICE

Ensuite on utilise le raccourcis Win + R et on tape services.msc

| 💷 Exéc           | uter >                                                                                                    | × |
|------------------|----------------------------------------------------------------------------------------------------|---|
|                  | Entrez le nom d'un programme, dossier, document ou<br>ressource Internet, et Windows l'ouvrira pour vous. |   |
| <u>O</u> uvrir : | services.msc ~                                                                                            | ] |
|                  | OK Annuler <u>P</u> arcourir                                                                              |   |

| Service Serveur proxy KDC                                                                                                    | Le se                                                                                 | ervice S                     | F                      |                                                     |                     |                            |            |   |
|----------------------------------------------------------------------------------------------------|---------------------------------------------------------------------------------------|------------------------------|------------------------|-----------------------------------------------------|---------------------|----------------------------|------------|---|
| Service State Repository (StateReposite<br>Service Synchronisation date/heure M<br>Service User Experience Virtualization<br>Service utilisateur ConsentUX_6d787<br>Service utilisateur de notifications Pus<br>Service utilisateur du kit de développe<br>Service utilisateur du Presse-papiers_6<br>Service Windows Insider | Démarrer<br>Arrêter<br>Suspendre<br>Reprendre<br>Redémarr<br>Toutes les<br>Actualiser | e<br>e<br>er<br>tâches       | > En co                | On va chercher le se<br>puis on fait clique droit : |                     | ervice SNMP<br>> Propriété |            |   |
| cours.                                                                                                    | Propriété                                                                             | s                            | շիհ                    |                                                     |                     |                            |            |   |
|                                                                                                    | Aide                                                                                  | Propriétés                   | ; de Ser               | rvice                                               | SNMP (Ordinateur lo | ocal)                      | >          | < |
|                                                                                                    |                                                                                       | Géné                         | ral                    |                                                     | Connexion F         | Récupération               | Agent      |   |
| Dans un premier temps on ce rend                                                                                                    | dans la                                                                               | Inte                         | erruption              | ns                                                  | Sécurité            | D                          | épendances |   |
| section sécurité, puis on clique sur<br>les paquets SNMP provenant de de<br>et on clique sur ajouter                                                                                                    | Envo     Noms     Cor                                                                 | oyer une<br>de con<br>mmunau | e inter<br>nmun<br>.té | ruption d'authentificatio<br>autés acceptés         | on<br>Droits        |                            |            |   |

| Configuration du service SNMP  | ×       |
|--------------------------------|---------|
|                                | Ajouter |
| Um d'hôte, adresse IP ou IPX : | Annuler |
| 192.168.10.56                  |         |

On ajoute l'ip de notre machine centreon et on clique sur ajouter

Modifier...

O Accepter les paquets SNMP provenant de n'importe quel hôte

Modifier..

Accepter les paquets SNMP provenant de ces hôtes

Ajouter...

Ajouter...

յհղ

Supprimer

Supprimer

#### Envoyer une interruption d'authentification

| Ensuite on remonte sur les                    | Noms de communautés acceptés                                            |                                                            |                                  |  |  |  |
|-----------------------------------------------|-------------------------------------------------------------------------|------------------------------------------------------------|----------------------------------|--|--|--|
| communautées et on créé une                   | Communauté                                                              | Droits                                                     |                                  |  |  |  |
| communaute publique en lecture seul           |                                                                         |                                                            |                                  |  |  |  |
|                                               |                                                                         |                                                            |                                  |  |  |  |
|                                               |                                                                         |                                                            |                                  |  |  |  |
| Configuration du service SNMP X               | Ajouter                                                                 | Modifier Supp                                              | rimer                            |  |  |  |
| Droits de communauté : Ajouter                |                                                                         |                                                            |                                  |  |  |  |
| Nom de la communauté : Annuler                |                                                                         |                                                            |                                  |  |  |  |
| public                                        |                                                                         |                                                            |                                  |  |  |  |
| P                                             | Général Con                                                             | nexion Récupé                                              | ration Agen                      |  |  |  |
|                                               | Interruptions                                                           | Sécurité                                                   | Dépendances                      |  |  |  |
|                                               | La service SNMD norma                                                   | et la continu du réseau via                                | las arretasalas TCP //F          |  |  |  |
| On rentre ensuite dans l'onglet interruption, | et IPX/SPX. Si des interruptions sont requises, un ou plusieurs noms de |                                                            |                                  |  |  |  |
| on selectionne public et on clique sur        | communautés doivent é<br>peuvent être des noms o                        | tre spécifiés. Les destinati<br>d'hôtes, des adresses IP o | ons des interruptions<br>ou IPX. |  |  |  |
|                                               |                                                                         |                                                            |                                  |  |  |  |
|                                               | Nom de la communauté                                                    | ;                                                          |                                  |  |  |  |
|                                               | public                                                                  | ~ Ajo                                                      | outer à la liste                 |  |  |  |
|                                               |                                                                         | Supp                                                       | orimer de la liste               |  |  |  |
|                                               | Destinations des interru                                                | uptions :                                                  |                                  |  |  |  |
| Configuration du service SNMP X               | · · · ·                                                                 |                                                            |                                  |  |  |  |
| Ajouter                                       | Et on vontro do nov                                                     | uvoou l'adrosso in                                         | do notro machina                 |  |  |  |
| Appuler                                       | centreon                                                                | uveau i auresse ip                                         | de notre machine                 |  |  |  |
| Nom d'hôt & dresse IP ou IPX :                |                                                                         |                                                            |                                  |  |  |  |
| 192.168.10.56                                 |                                                                         |                                                            |                                  |  |  |  |
|                                               |                                                                         |                                                            |                                  |  |  |  |
| Puis on clique bien sur appl                  | iquer Appliquer                                                         | n e                                                        |                                  |  |  |  |
|                                               | Mark                                                                    |                                                            |                                  |  |  |  |

#### Une fois fait on clique sur valider et on redémarre le service

| MW                                                |   |                   |           |
|---------------------------------------------------|---|-------------------|-----------|
| Service SNMP                                      | P | -* F              | Automotiq |
| 🎎 Service State Repository (StateRepository)      | F | Démarrer          | q         |
| & Service Synchronisation date/heure Microsoft    | S | Arrêter           | Dé        |
| a Service User Experience Virtualization          | Α | Suspendre         |           |
| Service utilisateur ConsentUX_6d787               | Р | Reprendre         |           |
| 🚴 Service utilisateur de notifications Push Windo | С | Redémarrer        | n, iqu    |
| Service utilisateur du kit de développement sa    | S |                   |           |
| 🌡 Service utilisateur du Presse-papiers_6d787     | С | Toutes les tâches | s > iqi   |
| Service Windows Insider                           |   | Actualiser        | -         |
|                                                   | _ | Propriétés        |           |
|                                                   |   | Aide              |           |

### ETAPE 3 : LIAISON AVEC CENTREON

| _                                                                                                    | Mots clés                                                                                                    | Са                                                                                                    | ténorie                                                                                                    | 5                                                                                                    |                                                       |  |  |
|----------------------------------------------------------------------------------------------------|----------------------------------------------------------------------------------------------------|----------------------------------------------------------------------------------------------------|----------------------------------------------------------------------------------------------------|----------------------------------------------------------------------------------------------------|-------------------------------------------------------|--|--|
| <ul> <li>Hötes</li> <li>Services</li> <li>Utilisateurs</li> </ul>                                                                                                    |                                                                                                    |                                                                                                    | Hôtes                                                                                                    | De retour sur centreon on va dans<br>l'onglet hotes > Groupe d'hote                                                                                                    |                                                       |  |  |
|                                                                                                    |                                                                                                    |                                                                                                    | Groupes d'hôtes                                                                                                    |                                                                                                    |                                                       |  |  |
|                                                                                                    |                                                                                                    |                                                                                                    | Modèles                                                                                                    | -                                                                                                    |                                                       |  |  |
|                                                                                                    |                                                                                                    |                                                                                                    | ⑦ Nom *                                                                                                    | SRV1                                                                                                    |                                                       |  |  |
|                                                                                                    |                                                                                                    |                                                                                                    | ⑦ Alias                                                                                                    | SRV AD - DHCP Primaire - DNS Primaire                                                                                                    |                                                       |  |  |
|                                                                                                    |                                                                                                    |                                                                                                    | ⑦ Adresse *                                                                                                    | 192.168.10.33                                                                                                    | Résoudre                                              |  |  |
| On ajoute notre serveur configur                                                                                                    |                                                                                                    |                                                                                                    | ⑦ Communauté SNMP & Version                                                                                                    | public                                                                                                    | 2c 🗸                                                  |  |  |
| préce                                                                                                    | edement et on se                                                                                                    | lectionne le                                                                                                    | Serveur de supervision                                                                                                    | Central 🗸                                                                                                    |                                                       |  |  |
| nrécé                                                                                                    | dement (Windo                                                                                                    | ws-SNMP)                                                                                                    | ⑦ Fuseau horaire                                                                                                    | Europe/Paris                                                                                                    | ▼ ⊗                                                   |  |  |
| prece                                                                                                    |                                                                                                    |                                                                                                    | Modèles                                                                                                    | + Ajouter une nouvelle entrée                                                                                                    |                                                       |  |  |
|                                                                                                    |                                                                                                    |                                                                                                    | Un hôte ou modèle d'hôte peut<br>avoir plusieurs modèles. Voir l'aide                                                                                                    | OS-Windows-SNMP-custom                                                                                                    | ▼ 🕂 🖉 😣                                               |  |  |
|                                                                                                    |                                                                                                    |                                                                                                    | pour plus d'informations.                                                                                                    |                                                                                                    |                                                       |  |  |
|                                                                                                    |                                                                                                    |                                                                                                    | modèles                                                                                                    | ◉ Oui ○ Non                                                                                                    |                                                       |  |  |
| Options d                                                                                                    | le contrôle de l'hôte                                                                                                    |                                                                                                    |                                                                                                    |                                                                                                    |                                                       |  |  |
| ⑦ Comm                                                                                                    | nande de vérification                                                                                                    | Commande de vérification                                                                                                    | ▼ (i) ⊗                                                                                                    |                                                                                                    |                                                       |  |  |
| Argum                                                                                                    | nents                                                                                                    |                                                                                                    | ←                                                                                                    | On choi                                                                                                    | sit la periode                                        |  |  |
| ⑦ Macro                                                                                                    | os personnalisées                                                                                                    | + Ajouter une nouvelle entrée                                                                                                    |                                                                                                    | (101 24/7                                                                                                    | 7)                                                    |  |  |
| Hé                                                                                                    | érité depuis un modèle<br>érité depuis la commande                                                                                                    | Nom SNMPEXTRAOPTIO                                                                                                    | NS Valeur                                                                                                    | Mot de passe 🔲 🗐 🕂 🤅                                                                                                    |                                                       |  |  |
| Options d                                                                                                    | l'ordonnancement                                                                                                    |                                                                                                    |                                                                                                    |                                                                                                    |                                                       |  |  |
| Périod                                                                                                    | de de contrôle                                                                                                    | 24x7                                                                                                    | ▼ ⊗                                                                                                    |                                                                                                    |                                                       |  |  |
| ⑦ Nomb<br>de l'état                                                                                                    | ore de contrôles avant validation                                                                                                    |                                                                                                    |                                                                                                    |                                                                                                    |                                                       |  |  |
| Interve                                                                                                    |                                                                                                    |                                                                                                    |                                                                                                    |                                                                                                    |                                                       |  |  |
|                                                                                                    | ralle normal de contrôle                                                                                                    | * 60 secondes                                                                                                    |                                                                                                    |                                                                                                    |                                                       |  |  |
| Interval                                                                                                    | ralle normal de contrôle<br>ralle non-régulier de contrôle                                                                                                    | * 60 secondes                                                                                                    |                                                                                                    |                                                                                                    |                                                       |  |  |
| <ul><li>⑦ Interva</li><li>⑦ Control</li></ul>                                                                                                    | ralle normal de contrôle<br>ralle non-régulier de contrôle<br>ôle actif activé                                                                                        | * 60 secondes<br>* 60 secondes<br>Oui ONn ODéfaut                                                                                                    |                                                                                                    |                                                                                                    |                                                       |  |  |
| <ul><li>⑦ Interva</li><li>⑦ Control</li><li>⑦ Control</li></ul>                                                                                                    | ralle normal de contrôle<br>ralle non-régulier de contrôle<br>ôle actif activé<br>ôle passif activé                                                                   | * 60 secondes<br>* 60 secondes<br>Oui ONO O Défaut<br>Oui ONO O Défaut                                                                                                    |                                                                                                    |                                                                                                    |                                                       |  |  |
| <ul><li>⑦ Interva</li><li>⑦ Control</li><li>⑦ Control</li></ul>                                                                                                    | ralle normal de contrôle<br>ralle non-régulier de contrôle<br>ôle actif activé<br>ôle passif activé                                                                   | * 60 secondes     * 60 secondes     * 60 secondes     * 60 secondes     Oui ONon ODéfaut     Oui ONon ODéfaut                                                                                                    | Sau                                                                                                    | regarder                                                                                                    |                                                       |  |  |
| <ul> <li>Interval</li> <li>Control</li> <li>Control</li> </ul>                                                                                                    | ralle normal de contrôle<br>ralle non-régulier de contrôle<br>ôle actif activé<br>ôle passif activé                                                                   | <ul> <li>* 60 secondes</li> <li>* 60 secondes</li></ul> | Sauv                                                                                                    | regarder                                                                                                    |                                                       |  |  |
| <ul><li>⑦ Interva</li><li>⑦ Contra</li><li>⑦ Contra</li></ul>                                                                                                    | ralle normal de contrôle<br>ralle non-régulier de contrôle<br>ôle actif activé<br>ôle passif activé                                                                   | * 60 secondes<br>* 60 secondes<br>Oui ONO OLÍAUT                                                                                                    | Sau                                                                                                    | regarder                                                                                                    |                                                       |  |  |
| <ul> <li>Interval</li> <li>Contra</li> <li>Contra</li> <li>Contra</li> <li>Srv1</li> </ul>                                                                                          | ralle normal de contrôle<br>ralle non-régulier de contrôle<br>ôle actif activé<br>ôle passif activé                                                                   | * 60 secondes     * 60 secondes     * 60 secondes     * 60 secondes     * 0 oui O Non O Défaut     Oui O Non O Défaut                                                                                                    | Sau<br>muueles<br>T                                                                                                    | regarder<br>Statut<br>Statut                                                                                                    | ☐ Hôtes désactivés                                    |  |  |
| <ul> <li>Interval</li> <li>Contra</li> <li>Contra</li> <li>Contra</li> <li>Srv1</li> <li>Plus d'action</li> </ul>                                                                   | ralle normal de contrôle<br>ralle non-régulier de contrôle<br>ôle actif activé<br>ôle passif activé<br>solutions V Ajouter                                            | <ul> <li>* 60 secondes</li> <li>* 60 secondes</li> <li>* 60 sec</li></ul>                                                                                                    | Sau<br>muudies                                                                                                    | regarder<br>Nh)<br>Statut<br>T                                                                                                    | Hôtes désactivés                                      |  |  |
| <ul> <li>Intervi</li> <li>Contra</li> <li>Contra</li> <li>Contra</li> <li>Contra</li> <li>Plus d'acté</li> <li>Hôte</li> </ul>                                                      | ralle normal de contrôle ralle non-régulier de contrôle ôle actif activé ôle passif activé ole passif activé                                                          | <ul> <li>* 60 secondes</li> <li>* 60 secondes</li> <li>* 60 secondes</li> <li>Oui Oni Oni Obfaut</li> <li>Oui Oni Oni Obfaut</li> </ul>                                                                                                    | Sau<br>muueres<br>©                                                                                                    | regarder<br>Réinitialiser                                                                                                    | Hôtes désactivés<br>Statut                            |  |  |
| <ul> <li>Interva</li> <li>Contra</li> <li>Contra</li> <li>Contra</li> <li>Plus d'action</li> <li>Hôte</li> <li>SRU</li> </ul>                                                       | ralle normal de contrôle ralle non-régulier de contrôle ôle actif activé ôle passif activé iole passif activé Ajouter Service V1 🄅 Cpu                                | Planification 5 min / 1 min                                                                                                    | Sau<br>Sau<br>-> OS-Windows-Cpu-SNMP-custom -> OS-Windows-Cpu-SNM                                                                                                    | regarder<br>statut         Statut         Modèle         IP -> generic-active-service-custom -> generic-active-service                                                                                                    | Hôtes désactivés<br>Statut<br>ACTIVÉ                  |  |  |
| <ul> <li>Interva</li> <li>Contra</li> <li>Contra</li> <li>Contra</li> <li>Contra</li> <li>Contra</li> <li>Rv1</li> <li>Hôte</li> <li>SRV</li> <li>SRV</li> </ul>                    | ralle normal de contrôle ralle non-régulier de contrôle côle actif activé côle passif activé côle passif activé Cite Service V1 COLUCE V1 COLUCE CPU COLUCE V1 Memory | Planification 5 min / 1 min                                                                                                    | -> OS-Windows-Cpu-SNMP-custom -> OS-Windows-Cpu-SNM<br>-> OS-Windows-Cpu-SNMP-custom -> OS-Windows-Memory-SNMP-custom -> OS-Windows-Memory-SNMP-custom -> OS-Windows-Cpu-SNM | regarder       Réinitialiser         Juatut       Image: Stratut         Modèle       Image: Stratute - Service - custom -> generic-active - service - custom -> generic-active - service - custom -> generic - active - service - custom -> generic - active - service - custom -> generic - active - service - custom -> generic - active - service - custom -> generic - active - service - custom -> generic - active - service - custom -> generic - active - service - custom -> generic - active - ser | Hôtes désactivés Statut Activé -service Activé        |  |  |
| <ul> <li>Intervi</li> <li>Contra</li> <li>Contra</li> <li>Contra</li> <li>Contra</li> <li>Srv1</li> <li>Plus d'acti</li> <li>Hôte</li> <li>SRV</li> <li>SRV</li> <li>SRV</li> </ul> | ralle normal de contrôle ralle non-régulier de contrôle  iôle actif activé iôle passif activé  iôle passif activé  ions  Ajouter  Service V1  CPU  KI Memory  Ping    | Planification 5 min / 1 min 5 min / 1 min                                                                                                    | Saur                                                                                                    | regarder       Réinitialiser         Statut <ul> <li>Statut</li> <li>Modèle</li> </ul> IP -> generic-active-service-custom -> generic-active-service-<br>ory-SNMP -> generic-active-service-custom -> generic-active-<br>service-custom -> generic-active-service                                                                                                    | Hôtes désactivés Statut Statut Activé -service Activé |  |  |

Plus d'actions V Aiouter

Et le taux de rafraichissement

## VERIFICATIONS

| <b>↑</b> |        | Supervision >                                         | Statut des i<br>es | re    | Pour finir on ce rend dans l'onglet<br>status des ressources |                  |                                                                                     |
|----------|--------|-------------------------------------------------------|--------------------|-------|--------------------------------------------------------------|------------------|-------------------------------------------------------------------------------------|
|          | ><br>> | Détails des statuts<br>Informations de<br>performance | i                  | fi    |                                                              |                  |                                                                                     |
| □ -      | Statut | Ressource                                             | Parent 🗸           | G     | Durée                                                        | Dernier contrôle | Informations                                                                        |
|          | ОК     | s Swap                                                | U SRV1             | als 👘 | 6m 30s                                                       | 6m 30s           | OK: Swap Total: 2.50 GB Used: 1.75 GB (70.02%) Free: 767.19 MB (29.98%)             |
|          | ок     | s Memory                                              | U SRV1             | di 👘  | 7m 19s                                                       | 7m 19s           | OK: Ram Total: 2.00GB Used: 1.55GB (77.47%) Free: 461.12MB (22.53%)                 |
|          | ОК     | s Cpu                                                 | U SRV1             | di 👘  | 8m 7s                                                        | 3m 7s            | OK: 2 CPU(s) average usage is 27.00 %                                               |
|          | ОК     | S Ping                                                | U SRV1             | di 👘  | 8m 56s                                                       | 3m 56s           | OK - 192.168.10.33 rta 0.986ms lost 0%                                              |
|          | ОК     | s Swap                                                | U R1               | di 👘  | 1m 32s                                                       | 1m 32s           | OK: Swap Total: 2.62 GB Used: 1.51 GB (57.42%) Free: 1.12 GB (42.58%)               |
|          | ОК     | S Memory                                              | U R1               | di 👘  | 2m 38s                                                       | 2m 38s           | OK: Ram Total: 2.00GB Used: 1.49GB (74.69%) Free: 518.00MB (25.31%)                 |
|          | ок     | S Cpu                                                 | U R1               | di 👘  | 3m 44s                                                       | 3m 44s           | OK: 2 CPU(s) average usage is 4.50 %                                                |
|          | ОК     | S Ping                                                | U R1               | di 👘  | 4m 50s                                                       | 4m 50s           | OK - 192.168.10.62 rta 0.800ms lost 0%                                              |
|          | ОК     | S Disk-/                                              | U Centreon-central | di 👘  | -1y -1M                                                      | 41m 7s           | OK: Storage '/' Usage Total: 48.80 GB Used: 3.17 GB (6.49%) Free: 45.64 GB (93.51%) |

Et tout nos points de contrôle de devrait apparaitre en une dixaine de minutes